## **Citrix - Allow Full Access to Local Drive**

For most versions of the Citrix plugins we use (and there are multiple versions), once you are connected there is an icon that shows up in the System Tray of Windows, by the clock.

To change the file access setting:

Log into the XenApp page (farinapps.farin.com or iprice.farin.com) on the machine which has the file access setting set up wrong

Launch the application

Right mouse click on the Citrix Connection Center icon, and select Open Connection Center

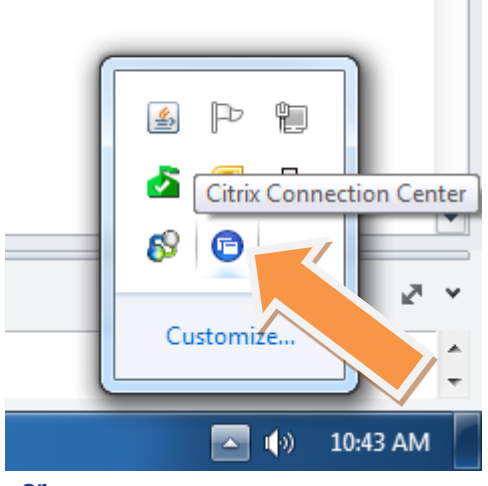

- or –

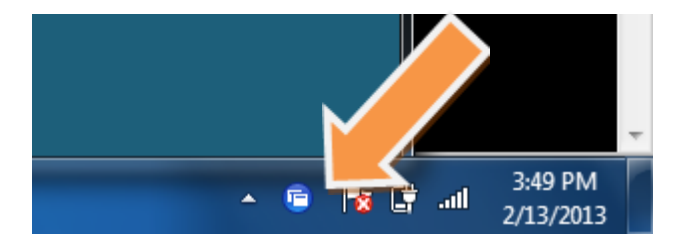

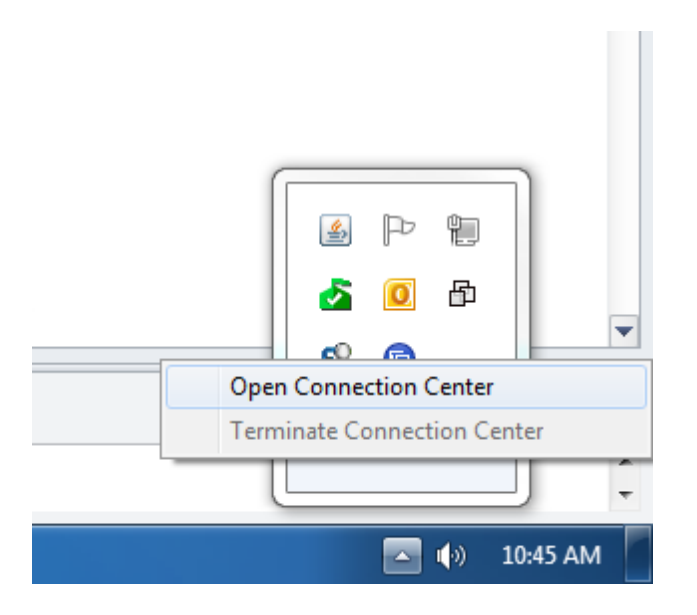

Highlight the ICA connection for the application you are using, adjust the "Session Security – Files:" setting to Full Access

| Citrix Connection Center |                                                                                                    |
|--------------------------|----------------------------------------------------------------------------------------------------|
| Citrix Connection Center | Session<br>Disconnect<br>Full Screen<br>Properties<br>Log Off<br>Session Security<br>Files:<br>Full Access<br>Microphones/Webcams:<br>Full Access<br>PDA Devices:<br>Full Access<br>USB/Other Devices: |
|                          | Full Access   USB/Other Devices:   Full Access                                                                                                    |

Please note: other versions may require other methods: <u>http://support.citrix.com/article/CTX124921</u>